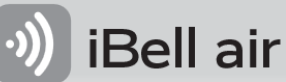

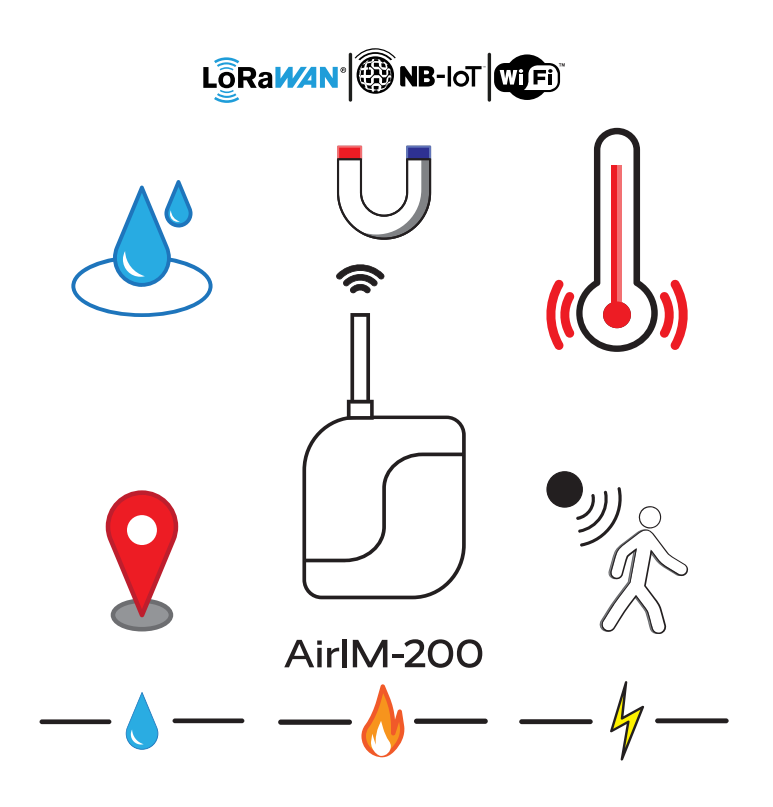

# Obsah

| 1.    | ÚVOD                                                     | 2 |
|-------|----------------------------------------------------------|---|
| 2.    | POPIS PŘÍSTROJE                                          | 2 |
| 3.    | ZAPNUTÍ ZAŘÍZENÍ                                         | 3 |
| 4.    | PRVOTNÍ KONFIGURACE                                      | 3 |
| 5. TE | EST KOMUNIKACE S APLIKACÍ                                | 3 |
| 6.    | PRŮBĚH MĚŘENÍ                                            | 3 |
| 7. W  | /EBOVÉ ROZHRANÍ – AIRLM-200                              | 3 |
| 8.    | NASTAVENÍ KOMUNIKACE                                     | 1 |
| 8.1.  | LoRaWAN                                                  | 1 |
| 8.2.  | WIFI                                                     | 1 |
| 9.    | OBECNÁ NASTAVENÍ ZAŘÍZENÍ NA WEBOVÉ ZÁLOŽCE SERVIS       | 5 |
| 10.   | PŘIPOJENÍ ČIDEL A NASTAVENÍ MĚŘENÍ                       | 5 |
| 10.1  | . Měření elektrické energie externími optickými čidly LS | 5 |
| 10.2  | . Μěření elektrické energie výstupem S0θ                 | 5 |
| 10.3  | . MĚŘENÍ SPOTŘEBY PLYNU EXTRNÍMI MAGNETICKÝMI ČIDLY MS   | 7 |
| 10.4  | . Měření spotřeby vody externími magnetickými čidly WS   | 7 |
| 10.5  | . Magnetický snímač                                      | 7 |
| 10.6  | . MĚŘENÍ EXTERNÍ TEPLOTY                                 | 3 |
| 10.7  | . DETEKCE ZAPLAVENÍ / ODPLAVENÍ                          | 3 |
| 10.8  | . DETEKCE POHYBU – PIR ČIDLO                             | Э |
| 10.9  | . Zjišťování polohy – GPS                                | Э |

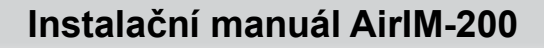

### 1. Úvod

iBell air

Zařízení AirlM-200 je bezdrátový multifunkční snímač / měřič určený do venkovního prostředí. Má vysokou odolnost proti povětrnostním podmínkám a je možné ho instalovat přímo do otevřeného terénu. Obsahuje bateriové napájení s vysokou výdrží, ale je ho možné připojit i na externí napájecí zdroj 5-12 VDC.

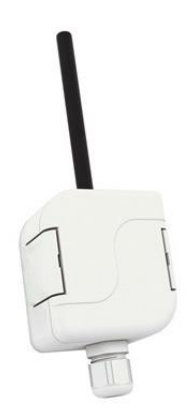

Pro komunikaci s uživatelskou aplikací využívá rádiové technologie LoRaWAN 868 MHz (verze AirlM-200L), WiFi 2.4 GHz (verze AirlM-200W) a NB-IoT & LTE-M (CAT-M)(verze AirlM-200N). Navíc lze snímač doplnit o senzor polohy GPS (verze AirlM-200LG a AirlM-200WG).

Verze AirlM-200W s WiFi je vhodná do okolí domu (zahrady, sklepu, půdy), kde je možné ji díky velké citlivosti připojit na domácí WiFi.

Verze AirlM-200L s LoRaWAN umožňuje díky velkému dosahu (jednotky km) provozovat lokální rádiové sítě s centrálním bodem (LoRaWAN gateway). Je vhodná pro pokrytí velkých areálů (nemocnice, resorty, kempy, průmyslové areály, ...).

Umožňuje i připojení globálního operátora (v ČR a SK to jsou České radiokomunikace). Velké pokrytí území operátorem umožňuje využití i v odvětvích jako je lesnictví, zemědělství a jiné.

Verze AirlM-200N s NB-IoT a LTE-M (CAT-M) lze připojit na globálního operátora. Služba je poskytována ve většině evropských zemí.

## 2. Popis přístroje

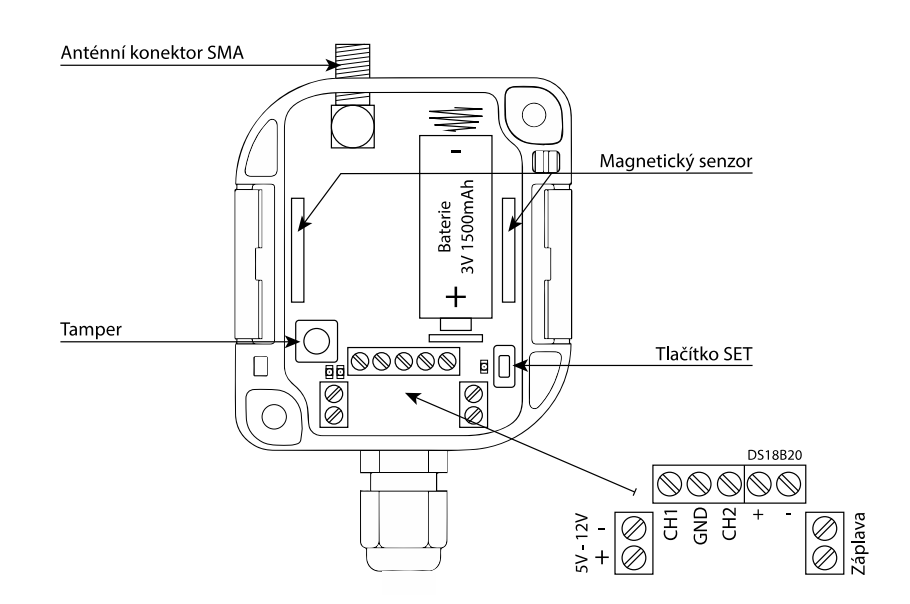

# 3. Zapnutí zařízení

iBell air

- 1. Po vložení baterie/připojení externího napájení zařízení synchronizuje aktuální čas indikováno modrou LED.
- 2. V případě úspěšné komunikace zhasne modrá LED.
- 3. Při neúspěšné komunikaci se modrá LED rozbliká a zhasne.
- 4. Při neúspěšné komunikaci je potřeba ověřit dosah a správné nastavení parametrů sítě v konfiguračním webu.
- 5. Zařízení dále přechází do úsporného režimu na dobu nastavené komunikační periody.

# 4. Prvotní konfigurace

- 6. Nejprve připojte AirlM-200 k napájení 5-12 V.
- 7. Stiskněte tlačítko SET na více jak 4 sekundy. Tím se rozsvítí žlutá LED a zařízení se uvede do režimu WiFi AP který je indikován probliknutím žluté LED.
- 8. Zařízení by mělo být viditelné mezi WiFi sítěmi. Připojte se na něj pomocí telefonu nebo PC.
- 9. Úspěšné připojení zařízení indikuje blikající žlutou LED.
- 10. Konfigurace probíhá na webovém rozhraní na adrese <u>http://air.local</u> (192.168.1.1.).
- 11. Nastavte požadované funkce pomocí webového rozhraní.
- 12. Nastavte parametry komunikace s aplikací.
- 13. Tlačítkem "Připojit" můžete otestovat připojení do LoRaWan / WiFi / NB-IoT dle zvolených parametrů.
- 14. Dlouhým stiskem (>4 s) tlačítka SET, případně tlačítkem "Vypnout" ukončete konfiguraci. Zařízení se přepne zpět do běžného režimu a zhasne indikační žlutá LED.

### 5. Test komunikace s aplikací

- 1. Krátkým stiskem tlačítka SET vynuťte odeslání zprávy.
- 2. Rozsvítí se modrá LED indikující začátek komunikace.
- 3. V případě zdařilé komunikace modrá LED zhasne.
- 4. V případě neúspěšné komunikace se modrá LED rozbliká a zhasne.

## 6. Průběh měření

V běžném režimu je zařízení uspané a probouzí se podle nastavené časové konstanty. Po probuzení, zařízení změří a přepočítá požadované hodnoty.

- Jakmile proběhne komunikace rozsvítí se modrá LED.
- V případě zdařilé komunikace modrá LED zhasne.
- V případě neúspěšné komunikace se modrá LED rozbliká a zhasne.
- V případě neúspěšné komunikace si zařízení uloží hodnoty a po prodlevě opakuje komunikaci.

## 7. Webové rozhraní – AirlM-200

Pro nastavení AirlM-200, použijte webové rozhraní nacházející se na adrese <u>http://air.local</u>. Webové rozhraní se skládá z těchto záložek:

- Vstup 1
- Vstup 2
- Magnet
- Záplava
- Pohyb
- Poloha
- Teplota
- Komunikace
- Servis

# 8. Nastavení komunikace

### 8.1. LoRaWAN

Nastavení a zobrazení parametrů je možné na záložce Komunikace ve webovém rozhraní.

Info:

- Informace o LoRaWAN klíčích.
  - DEV\_EUI
  - APP\_KEY
  - APP\_EUI
  - Informace po připojení k síti síla signálu, aktualizovaný čas sítě.
    - o RSSI
    - o LoRaTime

#### Public network:

.

• Varianta pro veřejné nebo privátní sítě.

| •)  | ) iBell air                                      | ≡ | LoRa |  |                                                              |                                                                                        |                            | Air | 1M-200 |
|-----|--------------------------------------------------|---|------|--|--------------------------------------------------------------|----------------------------------------------------------------------------------------|----------------------------|-----|--------|
|     | Vstup 1<br>Vstup 2<br>Magnet<br>Záplava<br>Pohyb |   |      |  | DEV_EUI:<br>APP_KEY:<br>APP_EUI:<br>LoRa_RSSI:<br>LoRa_Time: | Info<br>A120030833792EC1<br>00DAA8518C0F38105385<br>0000000000000000000000000000000000 | <b>()</b><br>568D69A2EB694 |     |        |
| ٢   | Poloha                                           |   |      |  | - Važalná cíť                                                |                                                                                        |                            |     |        |
| ٥   | Teplota                                          |   |      |  | Verejna sit                                                  | Připojit                                                                               |                            |     |        |
| ۲   | Komunikace                                       |   |      |  |                                                              |                                                                                        |                            |     |        |
| TJ. | Servis                                           |   |      |  |                                                              |                                                                                        |                            |     |        |

#### 8.2. WiFi

Nastavení parametrů pro připojení k MQTT brokeru a k síti WiFi na záložce Komunikace.

#### Communication:

- WiFi nastavení pro připojení k WiFi síti
  - SSID název WiFi sítě
  - Password heslo k WiFi síti
- MQTT Broker nastavení pro připojení k MQTT brokeru

| iBell air ≡ WIFi |                             |
|------------------|-----------------------------|
| /stup 1          | Komunikace                  |
| Vstup 2          |                             |
| gnet             | WiFi                        |
| ava              | SSID: Heslo:                |
|                  |                             |
|                  | MQTT Broker                 |
|                  | IP: Port:                   |
|                  | 192168.1.1<br>Jméno: Heslo: |
| inikace          | admin                       |
| s                |                             |
|                  | Připojit                    |

# 9. Obecná nastavení zařízení na webové záložce Servis

Nastavení zařízení, napájení a ostatní alarmové oznámení.

Jméno zařízení – jméno zařízení zobrazující se na síti.

Komunikace – komunikační perioda – doba ve spícím režimu mezi odesíláním zpráv.

Alarm – nastavení alarmů (notifikací) pro obsluhu zařízení:

- **Tamper** ochrana proti otevření krabičky zařízení.
- Napájení upozornění při výpadku a připojení napájení.
- Pohybový alarm upozornění při náhlém pohybu zařízení jen verze AirIM-200LG.

Časová zóna – nastavení časové zóny

**<u>Firmware</u>** – aktualizace a verze firmwaru

Systém:

- **Vypnout** vypne konfigurační režim a zařízení přejde do běžného režimu.
- **Restartovat** restartuje zařízení.
- Tovární nastavení uvede zařízení do továrního nastavení.

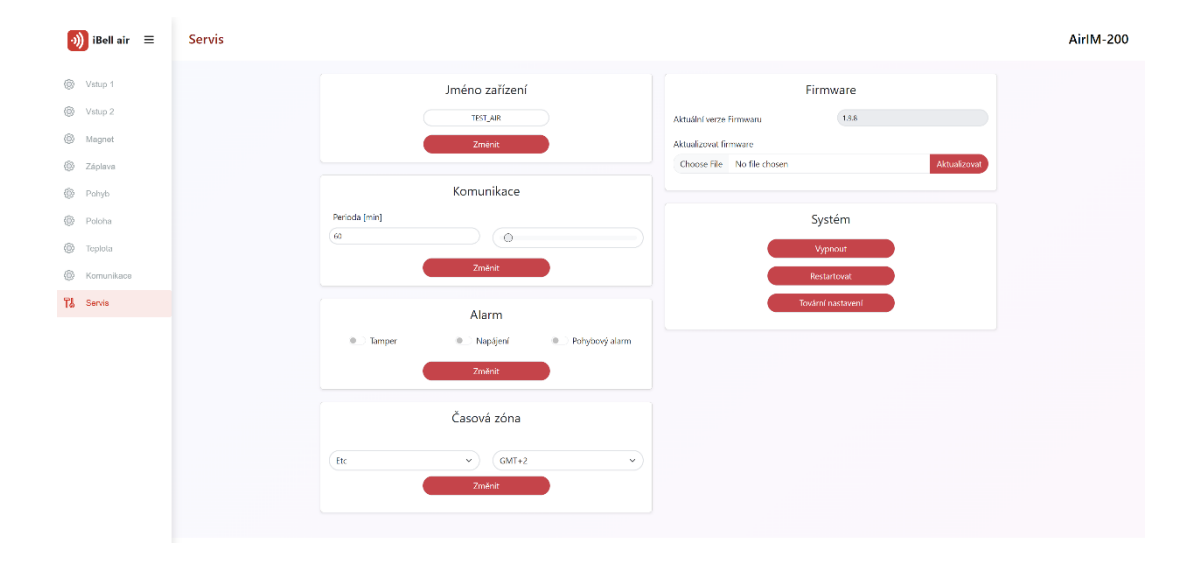

# 10. Připojení čidel a nastavení měření

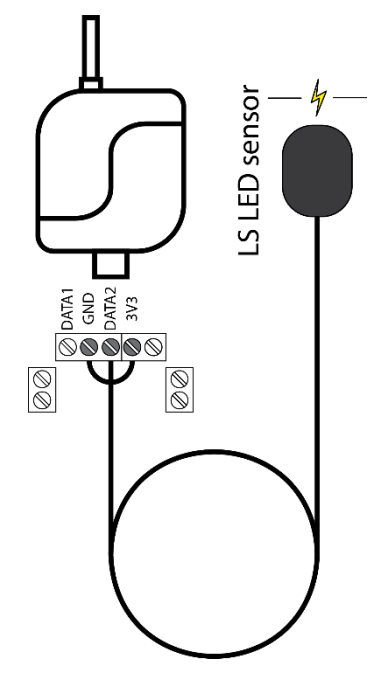

iBell air

10.1. Měření elektrické energie externími optickými čidly LS

AirlM-200 měří elektrickou energii z elektroměru díky neinvazivním optickým čidlům LS LED sensor, které lze zakoupit jako příslušenství. Optická čidla lze spolu navzájem kombinovat nebo se vstupem S0.

Konfigurace měření probíhá pomocí webového rozhraní na záložce **Vstup 1** a **2**.

| Vstup                     |   | Тур                     |   |
|---------------------------|---|-------------------------|---|
| Pulzní                    | ~ | Eletřina-VT [kWh]       | ~ |
| Počet pulzů [na jednotku] |   | Stav měřidla [jednotka] |   |
| 10                        |   | 0.00                    |   |

Vstup – Typ vstupu do kanálu

Typ – Měřená veličina, tarif

**Počet pulzů** – počet pulzů na jednotku měřené veličiny.

**Stav měřidla** – počáteční stav měřidla energií.

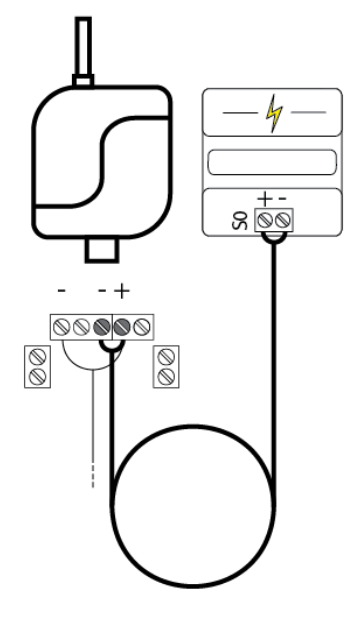

#### 10.2. Měření elektrické energie výstupem S0

AirlM-200 měří elektrickou energii z elektroměru skrze pin S0, který je umístěný přímo na elektroměru. Pin S0 lze kombinovat s optickým snímačem, případně s dalším S0 výstupem.

Pin S0 je polovodičový spínač. Je nutné **dodržet správnou polaritu** přívodů.

Konfigurace měření probíhá pomocí webového rozhraní na záložce **Vstup 1** a 2.

| Na                        | Vstup                   |        |
|---------------------------|-------------------------|--------|
| Vstup                     | Тур                     | Тур —  |
| Pulzní v                  | Eletřina-VT [kWh] 🗸 🗸   |        |
| Počet pulzů [na jednotku] | Stav měřidla [jednotka] | Počet  |
| 10                        | 0.00                    | jedno  |
| Ž                         | Změnit                  | Stav n |
|                           |                         | měřid  |

**/stup –** Typ vstupu do kanálu

Typ – Měřená veličina, tarif

**Počet pulzů –** počet pulzů na jednotku měřené veličiny.

**Stav měřidla** – počáteční stav měřidla energií.

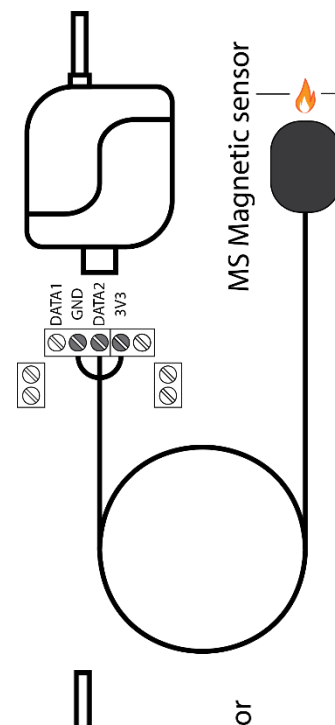

iBell air

### 10.3. Měření spotřeby plynu extrními magnetickými čidly MS

AirlM-200 měří spotřebu plynu díky neinvazivním magnetickým čidlům MS sensor, které lze zakoupit jako příslušenství.

Správné umístění čidla je na ciferníku měřidla na číslici s nejmenší hodnotou.

Konfigurace měření probíhá pomocí webového rozhraní na záložce Vstup 1 a 2.

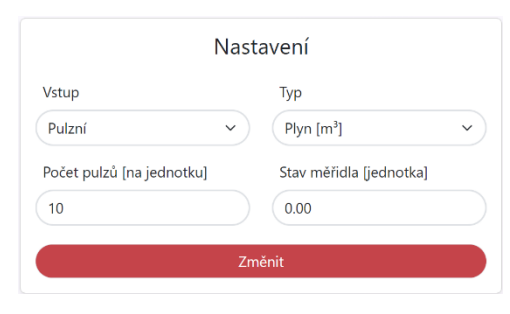

| <b>Vstup –</b> Typ vstupu do kaná | lu |
|-----------------------------------|----|
|-----------------------------------|----|

Typ – Měřená veličina, tarif

**Počet pulzů** – počet pulzů na jednotku měřené veličiny.

**Stav měřidla** – počáteční stav měřidla energií.

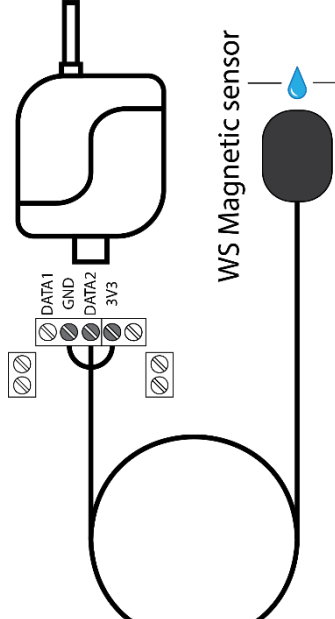

#### 10.4. Měření spotřeby vody externími magnetickými čidly WS

AirlM-200 měří spotřebu vody díky neinvazivním magnetickým čidlům WS sensor pro vodoměr, které lze zakoupit jako příslušenství.

Správné umístění čidla je na ciferníku měřidla na číslici s nejmenší hodnotou.

Konfigurace měření probíhá pomocí webového rozhraní na záložce **Vstup 1** a 2.

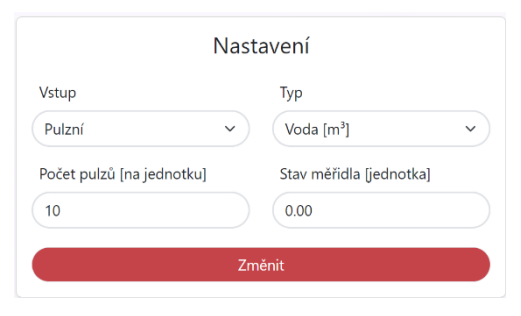

Vstup – Typ vstupu do kanálu

Typ – Měřená veličina, tarif

**Počet pulzů** – počet pulzů na jednotku měřené veličiny.

Stav měřidla – počáteční stav měřidla energií.

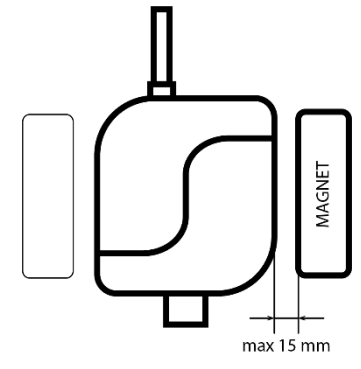

### 10.5. Magnetický snímač

Pro magnetický snímač je potřeba navolit žádoucí nastavení ve webovém rozhraní na záložce **Magnet**.

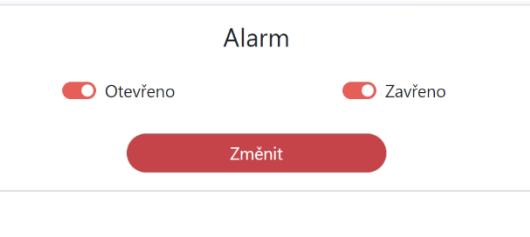

Otevřeno – alarmová zpráva po oddálení magnetu

Zavřeno – alarmová zpráva po přiblížení magnetu

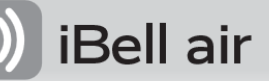

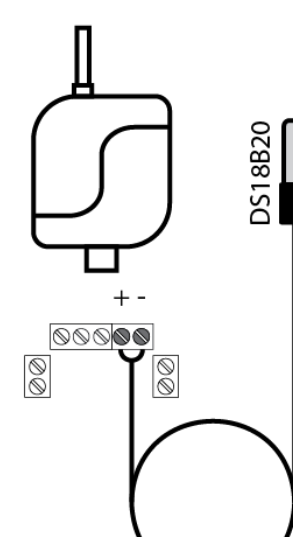

### 10.6. Měření externí teploty

AirlM-200 využívá pro měření externí teploty digitalní teplotní čidla DS18B20, která lze zakoupit jako příslušenství. Rozsah teplot pro měření je -50 až +125°C s přesností ±0.2°C.

Nastavení měření externí teploty probíhá pomocí webového rozhraní na záložce **Teplota**.

| 🛑 Mě                                          | ření teploty                |
|-----------------------------------------------|-----------------------------|
| <ul> <li>Alarm poklesu<br/>teploty</li> </ul> | Alarm překročení<br>teploty |
| Min [°C]                                      | Max [°C]                    |
| -5                                            | 30                          |
| Perioda měření teploty                        | [min]                       |
| 5                                             |                             |
|                                               |                             |

Měření teploty – povolení měření teploty

Alarm poklesu teploty – vyvolání alarmové zprávy při poklesu teploty pod nastavenou úroveň

Alarm překročení teploty – vyvolání alarmové zprávy při překročení nastavené úrovně teplotou

Perioda měření teploty – mezidoba pro kontrolu teploty

## 10.7. Detekce zaplavení / odplavení

Připojenou záplavovou sondou FP-1 lze vyvolat alarmovou zprávu po zaplavení i odplavení měřících kontaktů. Externí sondu lze zapojit libovolnou polaritou do příslušných svorek.

Nastavení chování probíhá pomocí webového rozhraní na záložce Záplava.

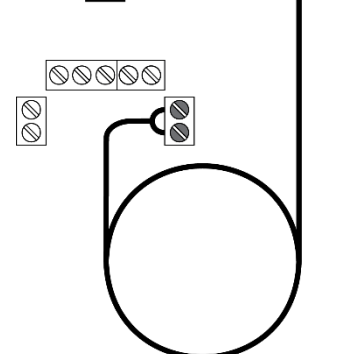

FP-1

0

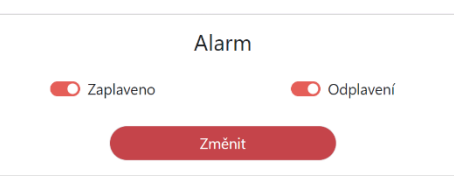

**Zaplaveno** - alarmová zpráva po zaplavení kontaktů

**Odplaveno** - alarmová zpráva po odplavení kontaktů

#### Tabulka kapalin vhodných k detekci zaplavení:

| Pitná voda          | $\checkmark$ | Zeleninová šťáva                    | $\checkmark$ |
|---------------------|--------------|-------------------------------------|--------------|
| Voda ze studny      | $\checkmark$ | Polévka                             | $\checkmark$ |
| Voda z řeky         | $\checkmark$ | Víno                                | $\checkmark$ |
| Dešťová voda        | $\checkmark$ | Pivo                                | $\checkmark$ |
| Odpadní voda        | $\checkmark$ | Káva                                | $\checkmark$ |
| Mořská voda         | $\checkmark$ | Mýdlová pěna                        | $\checkmark$ |
| Slaná voda          | $\checkmark$ | Demineralizovaná voda               | Х            |
| Přírodní/tvrdá voda | $\checkmark$ | Deionizovaná voda                   | Х            |
| Chlorovaná voda     | $\checkmark$ | Benzin                              | Х            |
| Kondenzovaná voda   | $\checkmark$ | Olej                                | Х            |
| Mléko               | $\checkmark$ | Ethylén glykol                      | Х            |
| Syrovátka           | $\checkmark$ | Barvy, parafín                      | Х            |
| Ovocná šťáva        | $\checkmark$ | Kapaliny s vysokým obsahem alkoholu | Х            |

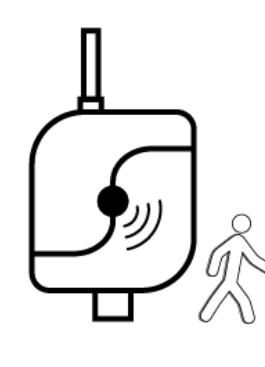

iBell air

### 10.8. Detekce pohybu – PIR čidlo

PIR čidlo je osazeno pouze na zařízeních **AirlM-200LR**. Umožňuje odesílat alarmovou zprávu při detekci pohybu v zorném poli čidla.

Nastavení PIR čidla probíhá pomocí webového rozhraní v záložce Pohyb.

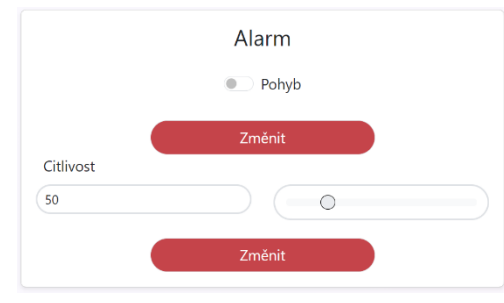

Pohyb – alarmová zpráva při detekci pohybu v okolí zařízení.

**Citlivost** – nastavení citlivosti PIR sensoru.

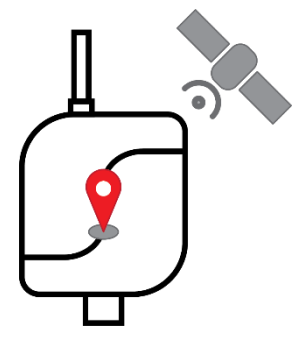

10.9. Zjišťování polohy – GPS

Verze AirlM-200LG umožňuje připojení k síti GPS a hlášení aktuální polohy.

Aktuální polohu je možné hlásit v závislosti na akceleraci sledovaného objektu, kdy je vyvolána alarmová zpráva.

Nastavení probíhá pomocí webového rozhraní na záložce Poloha.

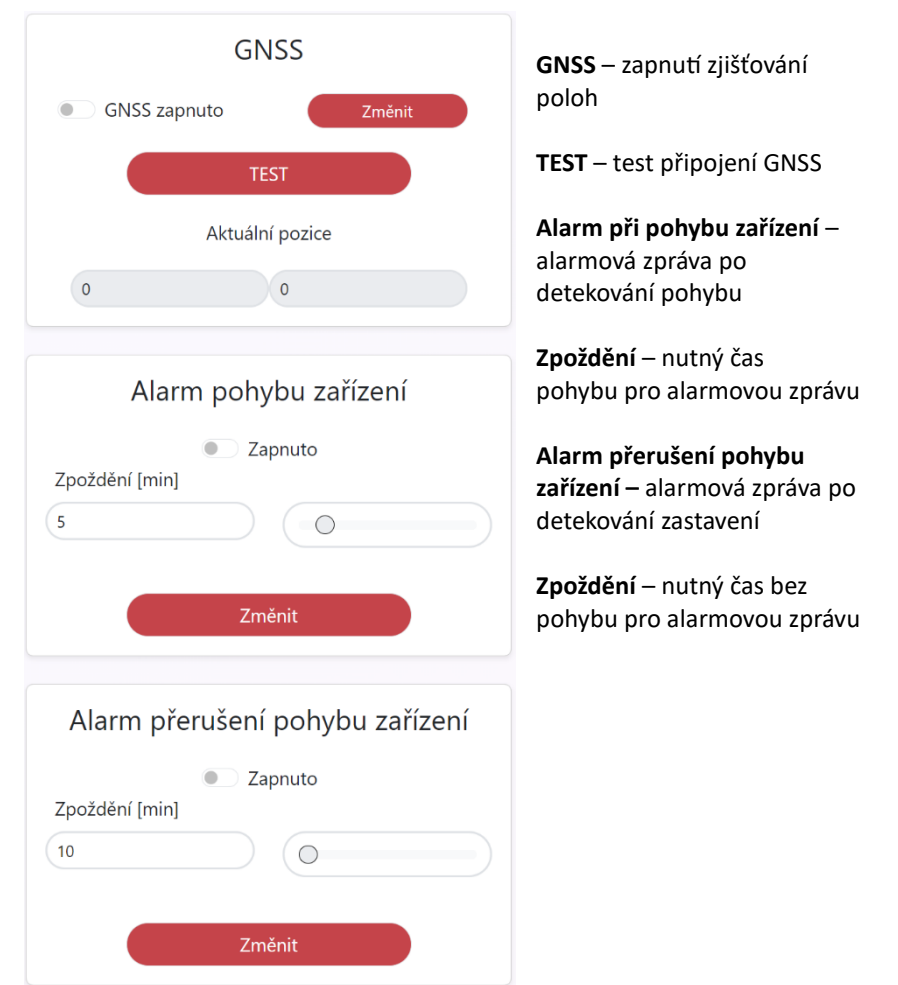